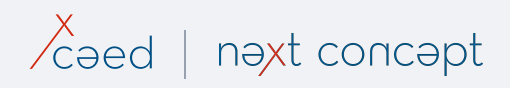

## Quick guide for Xceed Wireless Keyboard CoverKey iPad

Xceed CoverKey for iPad 9.7 | Xceed CoverKey for iPad Air 10.5 | Xceed CoverKey for iPad Pro 11 | Xceed CoverKey 2.0 for iPad 9.7

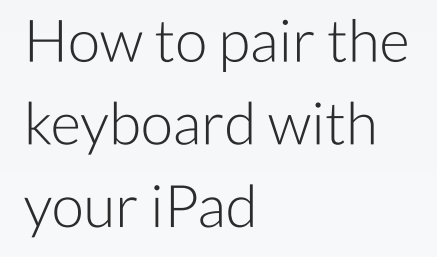

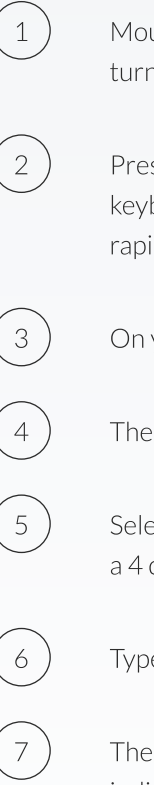

Mount the iPad onto the magnetic strips and the keyboard will turn on

Press the **"Fn"** key and the **"D"** key at the same time and the keyboard will go into pairing mode, the blue indicator will flash rapidly

On your iPad, select Settings > General > Bluetooth > On

The iPad will display "Xceed CoverKey" as an available device

Select **"Xceed CoverKey"** on your iPad and the iPad will display a 4 digit code

Type in the code on the keyboard and press the enter key

The keyboard is now paired with your iPad and the blue indicator will turn off. After Pairing the first time, your iPad will automatically connect when turning on the keyboard